## How to Update YouDefault Routing-Employee Supplemental ePAFs

- 1) Log into the Stockton portal, click on the Employee tab, then click on the link for Self Service Banner.
- 2) Click on the Employee tab > ePAF Main Menu > @Prigmator Summary.
- 3) Click on Default Routing Queue.